## ウェブ視聴方法

- ◆ 参加をお申し込みください。 > オンライン参加申込はこちら
- ◆ お申し込みが完了しますと、<u>registration\_jsicm-kk2021@cresci.jp</u> から申込時に登録されたメ
  ールアドレス宛てに「JSICM 第5回関東甲信越支部参加申込完了通知(●●●様)」というメー
  ルが届きます。
- ◆ 完了通知メールにはマイページへのログイン情報が記載されています。その情報に従ってマイペ
  ージにログインしてください。
- ◆ マイページ内に「視聴ページへ」というボタンがあります。「視聴ページへ」というボタンをクリ ックし、マイページ2へ移動してください。

| 📀 र1ぺ-ジ × +                                                                                  |                 |                    |                       |            |                |     |              |    |  |            |         | -                | ٥   | $\times$ |
|----------------------------------------------------------------------------------------------|-----------------|--------------------|-----------------------|------------|----------------|-----|--------------|----|--|------------|---------|------------------|-----|----------|
| $\leftarrow$ $\rightarrow$ C $($ ssl.alpha-prm.jp/jms4.com/conreg/14024129/mypage/_mypage.ph | р               |                    |                       |            |                |     |              |    |  |            | c       | • ☆              | 佳子  | :        |
|                                                                                              | ログアウト           | 印刷する               |                       |            |                |     |              |    |  |            |         |                  |     | ^        |
|                                                                                              | さんのマイページ        |                    |                       |            |                |     |              |    |  |            |         |                  |     | 1        |
|                                                                                              | ■受付ID・QR□       | I-F                |                       |            |                |     |              |    |  |            |         |                  |     | 1        |
|                                                                                              | 受付ID:429706     | 2059               |                       |            |                |     |              |    |  |            |         |                  |     | 1        |
|                                                                                              |                 |                    |                       |            |                |     |              |    |  |            |         |                  |     | 1        |
|                                                                                              | <b>m</b> 7      | 3                  |                       |            |                |     |              |    |  |            |         |                  |     | 1        |
|                                                                                              | ■申込状況           | -                  |                       |            |                |     |              |    |  |            |         |                  |     | 1        |
|                                                                                              | 10218           | 果友                 | 参加区分                  | 曲江日時       | 全額             | 公司中 |              |    |  |            |         |                  |     |          |
|                                                                                              | 学術集会            | #10                | 支部名誉会昌                | 2020-09-24 | 11100<br>11110 | -   |              |    |  |            |         |                  |     |          |
|                                                                                              | ※本 Feel的来!(+    |                    |                       | 10:58:28   |                |     |              |    |  |            |         |                  |     |          |
|                                                                                              |                 | KIT TANKA BIO      |                       |            |                |     |              |    |  |            |         |                  |     |          |
| (                                                                                            | =セミナー・講演        | 1001               |                       |            |                |     | . و ـ هـ. ال |    |  |            |         |                  |     |          |
|                                                                                              | 00467 7         | ノ                  |                       | יפטי       |                |     | 226          | 10 |  |            |         |                  |     |          |
|                                                                                              | ■登録情報           |                    |                       |            |                |     |              |    |  |            |         |                  |     |          |
|                                                                                              | 氏名 (漢<br>字) *   | 姓                  |                       | 名          |                |     |              |    |  |            |         |                  |     |          |
|                                                                                              | 氏名 (フリ<br>ガナ) * | セイ                 |                       | ×1         |                |     |              |    |  |            |         |                  |     |          |
|                                                                                              | 所屬*             | 施設名(会社名<br>所属名(部署名 | 5) * <b>1</b><br>5) [ |            |                |     |              |    |  |            |         |                  |     | Ŧ        |
|                                                                                              | é 🧧             | ¶er – ♥            |                       | I 🐖 🗴      | Ps             | Å   | ۰ 🌔          | 0  |  | ^ <b>i</b> | 🖡 d)) 😒 | 23:03<br>2020/10 | /28 | 27)      |

◆ マイページ2から視聴してください。

【注意事項】

- ◇ 一部のプログラムはライブ配信のみとなります。お見逃しないようご注意ください。
- ◇ 「参加証明書」は、6月12日(土)より7月14日(水)正午までウェブ視聴された方に限りマ イページ内で発行しております。配信期間開始前および7月15日(木)以降には発行できません ので、必ず配信期間中に発行してください。